# <u>รายงานทะเบียนลูกหนี้คงเหลือ ในระบบ D365</u>

### วัตถุประสงค์ :

- . 1. เพื่อตรวจสอบสถานะลูกหนี้เงินยืมคงเหลือ ณ วันใดวันหนึ่ง ตามประเภทเงินยืมต่างๆ ได้แก่ เงินยืมบุคลากร(งย.) เงินยืมบัตรเครดิต(CC) และเงินทดรองจ่าย(งท.)
- 2. เพื่อตรวจสอบความถูกต้องของการบันทึกบัญชีลูกหนี้เงินยืมระหว่างหน่วยงาน

# การเรียกรายงาน :

Path : Modules > Accounts payable > Inquiries and reports > Payment > รายงานทะเบียนลูกหนี้

|     | Finance and Operations   |                                        |
|-----|--------------------------|----------------------------------------|
| =   | H-                       | 🗄 Expand all 🗧 Collapse all            |
| ŵ   | Home                     | V Workspaces                           |
| ☆   | Favorites $\checkmark$   | Wendor invoice entry                   |
| Ŀ   | Recent 🗸                 | Vendor invoice automation              |
| DF. | Workspaces 🗸             | Periodic tasks                         |
|     | Modules 1. ^             | > Vendors > Setup                      |
|     | Accounts payable 2.      | > Purchase orders > Policy setup       |
|     | Accounts receivable      | > Invoices > Invoice matching setup    |
|     | Asset management         | > Payments > Charges setup             |
|     | Budgeting                | > Broker and royalties > Payment setup |
|     | Cash and bank management | V Inquiries and reports 3.             |

# 2. เลือกเงื่อนไขที่ต้องการ

| รายงานทะเบียนลูกหนี้                                                                                                    | ?     | 2.1 แบบทั่วไป                                                                                                    |
|----------------------------------------------------------------------------------------------------|-------|----------------------------------------------------------------------------------------------------|
| Parameters 2.1                                                                                                    |       | <ul> <li>&gt; ระบุขอมูลเนสวน Parameters</li> <li>As of Date : ระบุวันที่ เพื่อดข้อมูล ณ วันใดวันหนึ่ง</li> </ul>                                                                                                    |
| As of date Vendor account       16/10/2023     Image: Constraint of the second second s |       | <ul> <li>Document type : เลือกประเภทรายงาน         <ul> <li>Detail รายงานแบบละเอียด</li> <li>Summary รายงานแบบสรุป</li> </ul> </li> </ul>                                                                                          |
| Destination<br>→ Change                                                                                                    |       | <ul> <li>vendor account : เลอกขอลูกหนังตองการ</li> <li>Posting profile : เลือกกลุ่มลูกหนี้ที่ต้องการ         <ul> <li>1102010105 ลูกหนี้เงินยืมบุคลากร-บัตรเครดิต*</li> <li>Advance ลูกหนี้เงินยืมทดรองจ่าย</li> </ul> </li> </ul> |
| Screen                                                                                                    |       | - Loan ลู <sup>๊</sup> กหนี้เงินยืมบุคลากร<br>> อองไน OK                                                                                                    |
| Records to include 2,2         Image: Filter         VENDOR TRANSACTIONS         Created by         Vendor account         Posting profile                                                                                                    |       | > กิทธุม OK<br>*ลูกหนี้เงินยืมบุคลากร-บัตรเครดิต สามารถเรียกดูข้อมูลได้ตั้งแต่<br>รอบการใช้จ่ายเดือนต.ค.2566 เป็นต้นไป                                                                                                    |
| Run in the background                                                                                                    | nncel | 2.2 แบบกรองข้อมูลเพิ่มเติม<br>> ระบุข้อมูลในส่วน Parameter ตามข้อ2.1<br>> ระบุข้อมูลในส่วน Records to include                                                                                                    |
|                                                                                                    |       | > กด Filter<br>> หน้าจอ IVZS_LoanAndAdvQuery<br>> เลือก field และ Criteria ที่ต้องการ เช่น<br>• ต้องการกรองตามหน่วยงาน                                                                                                    |
| IVZS_LoanAndAdvQuery       Select query       Nui     V       Modify V       Range     Sorting       Joins       + Add     Remove                                                                                                    |       | เลือก field เป็น Dimension01_Cost Center<br>เลือก Criteria เป็น รหัสหน่วยงาน<br>• ต้องการกรองตามผู้ใช้งาน<br>เลือก field เป็น Created by                                                                                           |
| O     C     Table     Derived table     Field     Criteria       O     Vendor transactions ×     Vendor transactions ×     Dimension.FD01_CostCenter ×     Vendor transactions       Vendor transactions     Vendor transactions     Vendor transactions     Created by                                                                                                    | +     | > กดปุ่ม OK                                                                                                    |

## 3. ตัวอย่างรายงานแบบละเอียด และ แบบสรุป

| <u>ทะเบียนลูกหนี้คงเหลือ</u> Page1<br>As of 16/10/2023 16/10/2023<br>รายละเอียดลูกหนี้คงเหลือ |                       |              |             |        |                 |                                                                     |                |            |                                        |
|-----------------------------------------------------------------------------------------------|-----------------------|--------------|-------------|--------|-----------------|---------------------------------------------------------------------|----------------|------------|----------------------------------------|
| Voucher                                                                                       | ใบตั้งหนี้            | รหัสหน่วยงาน | รหัสลูกหนี้ | ชื่อ   | Posting profile | ค่าอธิบายรายการ                                                     | วันที่ทำรายการ | จำนวนเงิน  | คงค้าง วันครบกำหนดชำระ คลังตรวจสอบแล้ว |
| PV66051591                                                                                    | งย.66-01223           |              | 0211843     | 1 Terr | Loan            | งย.66-01223 คุณ<br>ปฏิบัติงานวิจัย วันที่ 23 มิ.ย 3 ก.ค.66          | 23/6/2023      | 76,000.00  | 25,697.91 17/7/2023                    |
| PV66051591                                                                                    | 10903/0510/66-<br>2.1 | :            | 0211843     | 1000 C | Loan            | ค่าใช้จ่ายในการเดินทางไปปฏิบัติงานวิจัย                             | 22/8/2023      | -50,302.09 | 0.00 21/9/2023                         |
| รวม PV66051591                                                                                |                       |              |             |        |                 |                                                                     |                | 25,697.91  | 25,697.91                              |
| PV66092482                                                                                    | งย.66-01722           |              | 0211843     | (mage) | Loan            | งย.66-01722 คุณ โครงการสัมมนาเซิง<br>ปฏิบัติการ วันที่ 15-17 ก.ย.66 | 15/9/2023      | 50,000.00  | 16,520.00 29/9/2023                    |
| PV66092482                                                                                    | 10903/0677/66-<br>2   | 1.9317       | 0211843     | 10.10  | Loan            | ค่าใช้จ่ายโครงการสัมมนาเชิงปฏิบัติการ เรื่องการ<br>ถอดบทเรียนก      | 28/9/2023      | -33,480.00 | 0.00 28/10/2023                        |
| รวม PV66092482                                                                                |                       |              |             |        |                 |                                                                     |                | 16,520.00  | 16,520.00                              |
|                                                                                               |                       | รวม          |             |        |                 |                                                                     |                | 42,217.91  | 42,217.91                              |
|                                                                                               |                       | ยอดรวมสุทธิ  |             |        |                 |                                                                     | =              | 42,217.91  | 42,217.91                              |
|                                                                                               |                       |              |             |        |                 |                                                                     |                |            |                                        |

| <u>ทะเบียนถูกหนี้คงเหลือ</u> Page1<br>As of 16/10/2023<br>สรุปถูกหนี้คงเหลือ |             |                                                                                                    |             |           |                 |                                                      |                |            |                                        |
|------------------------------------------------------------------------------|-------------|----------------------------------------------------------------------------------------------------|-------------|-----------|-----------------|------------------------------------------------------|----------------|------------|----------------------------------------|
| Voucher                                                                      | ใบตั้งหนี้  | รหัสหน่วยงาน                                                                                                    | รพัสลูกหนึ้ | ชื่อ      | Posting profile | คำอธิบายรายการ                                       | วันที่ทำรายการ | จำนวนเงิน  | คงค้าง วันครบกำหนดชำระ คลังทรวจสอบแล้ว |
| PV66051591                                                                   | 48.66-01223 |                                                                                                    | 0211843     | 3.42      | Loan            | งย.66-01223 คุณ ครจ.เดินทางไป<br>ปฏิบัติงานวิจัย     | 23/6/2023      | 76,000.00  | 25,697.91 17/7/2023                    |
| PV66092482                                                                   | 48.66-01722 | $= \frac{1}{2} \left[ \frac{1}{2} \left[ \frac{1}{2}$ | 0211843     | pillion . | Loan            | งย.66-01722 คุณ โครงการสัมมนาเชิง<br>ปฏิบัติการ ใหม่ | 15/9/2023      | 50,000.00  | 16,520.00 29/9/2023                    |
|                                                                              |             | รวม                                                                                                    |             |           |                 |                                                      |                | 126,000.00 | 42,217.91                              |
|                                                                              |             | ยอดรวมสุทธิ                                                                                                    |             |           |                 |                                                      | =              | 126,000.00 | 42,217.91                              |

#### <u>หมายเหตุ</u>

# 4. การ Download file > กด Export > เลือกประเภทไฟล์ที่ต้องการ

| Finance and Operations |               |             |                |                                                                          |              |              |                      |                 |                                                                                     |                |            |                                         |
|------------------------|---------------|-------------|----------------|--------------------------------------------------------------------------|--------------|--------------|----------------------|-----------------|-------------------------------------------------------------------------------------|----------------|------------|-----------------------------------------|
| <i>←</i>               | Export $\sim$ | Options $P$ |                |                                                                          |              |              |                      |                 |                                                                                     |                |            |                                         |
| •                      | PDF           | ↓ 1 of 1    |                |                                                                          |              | _            | - + Automatic Zoom • |                 |                                                                                     |                |            |                                         |
|                        | Word<br>CSV   |             |                | <u>ขอมีอายูงหนึ่ง เหลือ</u><br>As of 16/10/2023<br>รายออมโอลูงหนึ่งเหลือ |              |              |                      |                 |                                                                                     |                |            | Page1<br>16/10/2023<br>11:30 PM         |
|                        | MHTMI         |             | Voucher        | ใบทั้งหนึ่                                                               | รทัสหน่วยงาน | รารัสดูกหนึ่ | tio .                | Posting profile | สำครับกรรมการ                                                                       | วันที่ทำรายการ | จำนวนอื่น  | ดงด้าง วันตรบกำหนดข่าระ ดดังตรวจสอบแต้ว |
|                        | TIFF          |             | PV66051591     | 49.66-01223                                                              |              | 0211843      |                      | Loen            | ยะ 66-01225 คุณ<br>ปฏิบัติการวิจัย                                                  | 23/6/2023      | 76,000.00  | 25,697.91 17/7/2023                     |
|                        |               |             | PV66051591     | 10905/0510/66-                                                           |              | 0211845      | 1                    | Loan            | ค่าใช้อ่ายในการเสียงกะไปปฏิบัติงานวิจัย                                             | 22/8/2025      | -50,302.09 | 0.00 21/9/2025                          |
|                        |               |             | รวม PV66051591 |                                                                          |              |              |                      |                 |                                                                                     |                | 25,697.91  | 25,697.91                               |
|                        |               |             | PV66092482     | eu.66-01722                                                              |              | 0211845      |                      | Loen            | ณ.66-01722 คุณ ใสระการสัมมหาเรีย<br>ปฏิบัติการ                                      | 15/9/2023      | 50,000.00  | 16,520.00 29/9/2023                     |
|                        |               |             | PV66092482     | 10905/0677/66-<br>2                                                      |              | 0211843      | 1000                 | Loan            | ดำใช้จ่ายไดรงการสัมมหาเช็งปฏิบัติการ เรื่องการ<br>ออสมาเร็จมการยกระดับกลุ่มมักวิจัย | 28/9/2023      | -53,480.00 | 0.00 28/10/2025                         |
|                        |               |             | รวม PV66092482 |                                                                          |              |              |                      |                 |                                                                                     |                | 16,520.00  | 16,520.00                               |
|                        |               |             |                |                                                                          | 9723         |              |                      |                 |                                                                                     |                | 42,217.91  | 42,217.91                               |
|                        |               |             |                |                                                                          | ยอดรวมสุทธิ  |              |                      |                 |                                                                                     |                | 42,217.91  | 42,217.91                               |